Ophthalmic Continuing Professional Development Allowance

Instructions on how to submit your claim

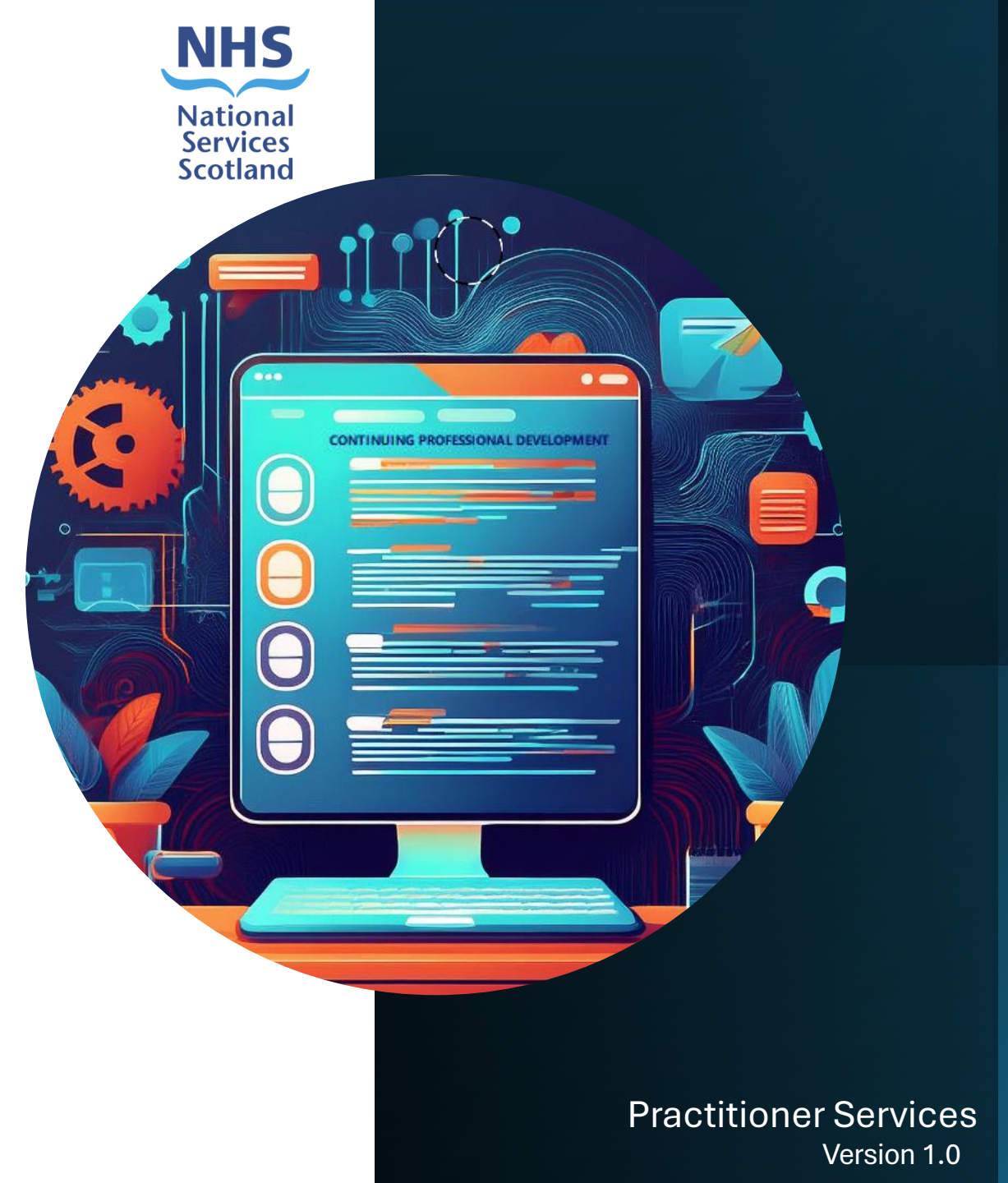

## Claim submission process – Overview

For this year's CPD allowance we will continue to use the CPD allowance claim form we used last year, hosted on the eOphthalmic system. This will allow you to enter your details directly onto a secure web form and submit them to us, using your existing eOphthalmic login credentials and PIN number.

(Step 1) Open up and complete the claim form.

**(Step 2)** To ensure that the information you have provided is correct, prior to submission, the claim will go through a set of validation checks.

**(Step 2a)** You will be provided with a claim ID reference number. **(Step 3)** The system will show if the claim has passed "system" validation.

(Step 4) Any fields that fail will be highlighted and you will be required to correct them. The claim will then need to go through the "system validation process" once more (Step 2).

(Step 5) Once the form has passed the "system validation" successfully, you are able to proceed to submitting the claim.

Upon receiving your claim, we will send you an email (to the address provided) with details of the next steps.

The following pages will walk you through the process in more detail.

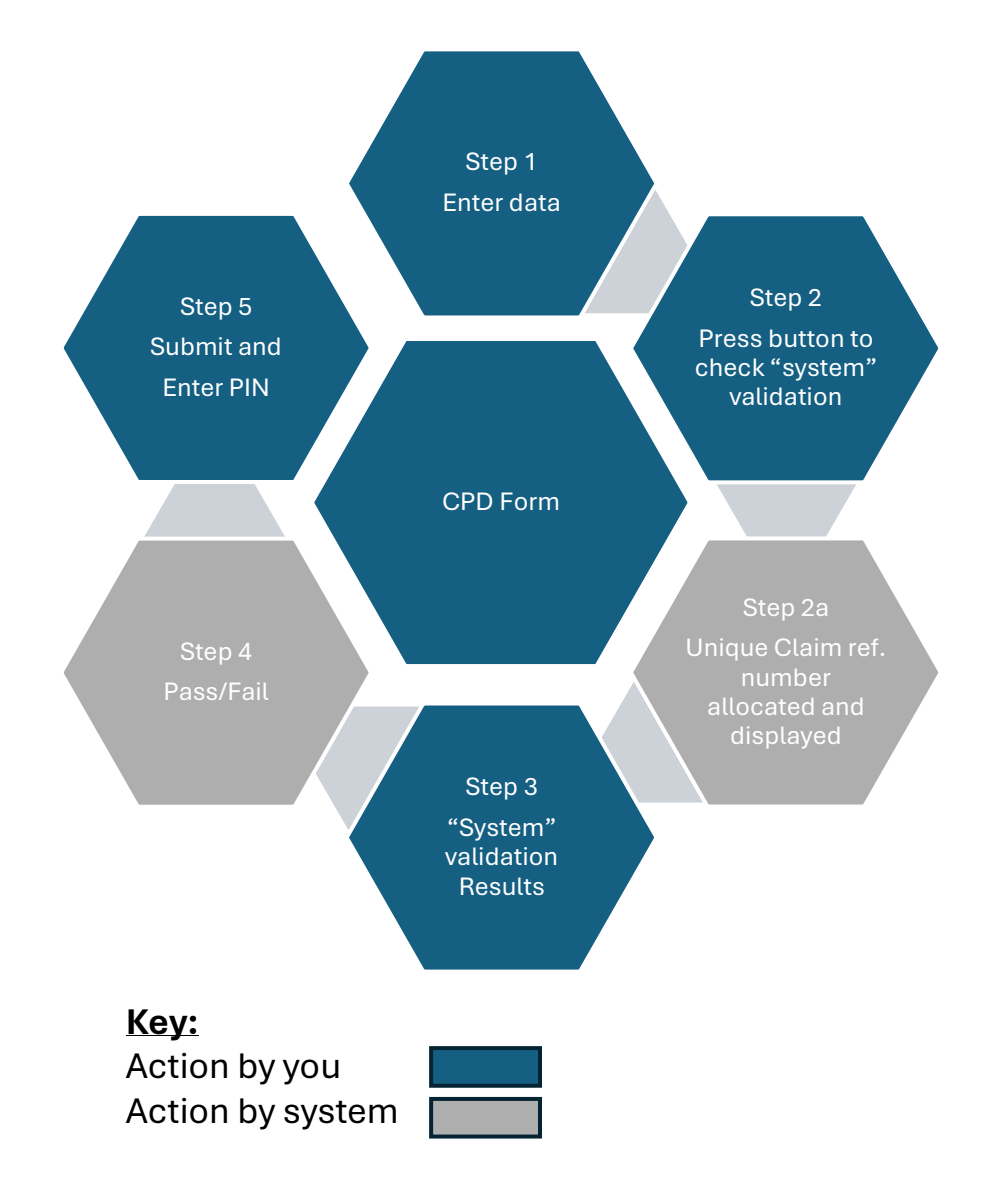

## Digital Webforms - Log on Page

(https://digitalwebforms.mhs.scot.nhs.uk)

### **Please Note:**

You will not be able to complete your CPD allowance claim without an active user account. To create an account, please refer to these <u>instructions</u>.

Action

If you currently submit your GOS and/or NHS optical voucher claims via the eOphthalmic web form you will use the same eOphthalmic username and password.

If your GOS and/or NHS optical voucher claims are submitted automatically via your Practice Management System (PMS) and/or you don't currently have an eOphthalmic account, then you **must** set up a user account for the eOphthalmic system, to be able to access and submit your CPD allowance claim form.

You should submit your claim from the computer you use to submit your GOS claims. This is so that the connection will be secure and get through our security firewall. If you have any problems submitting your CPD claim, then please contact <u>nss.psdophthalmic@nhs.scot</u>

# Digital Webforms - Log on Page

Log in to the webform at this address: https://digitalwebforms.mhs.scot.nhs.uk

This will take you to the landing page, where you can log in using your user account credentials.

| NHS<br>National<br>Services<br>Scotland                                                                                                 |           |       |
|----------------------------------------------------------------------------------------------------|-----------|-------|
|                                                                                                    | User Name |       |
|                                                                                                    | Password  |       |
|                                                                                                    |           | Login |
| Digital Webforms                                                                                                    |           |       |
| Welcome to the digital webforms service.                                                                                                |           |       |
| This service is for authorised users only. Anyone<br>attempting unauthorised access will be considered for<br>appropriate legal action. |           |       |

Action

### **Digital Webforms - Practice Selection Page** Action NHS **Digital Webforms** Nationa Services Scotland Logged in as : (Last Log in : Fri, Aug 02, 2024 10:07) testu01 Logout GOC: 6645 OLN: 11111 Authentication Successful! Welcome Back, Test User **Select Optometry Practice Optometry Practice:** Select Practice Click into this field Select Practice 00000 - DigitalWebForms1 Practice Select a practice Click Continue Continue © 2024

Select the relevant practice from the drop-down list (the details will be used to auto populate some of the fields on the claim). Click 'Continue'.

| Digita                         | l Webforms                         | s - My Forms                    |                 |                   | NHS<br>National<br>Services<br>Scotland |
|--------------------------------|------------------------------------|---------------------------------|-----------------|-------------------|-----------------------------------------|
| Logged in as :<br>GOC:<br>OLN: | testu01 (Last Log<br>6645<br>11111 | g in : Fri, Aug 02, 2024 10:07) |                 |                   | <u>Logout</u>                           |
| Form Id                        | Created Date                       | Form Type                       | Submitted Date  | Submission Number | Status                                  |
|                                |                                    |                                 |                 |                   | Click Create New Form                   |
| © 2024                         |                                    |                                 |                 |                   |                                         |
|                                |                                    |                                 |                 |                   |                                         |
| Clicking or                    | n the 'Create New Fo               | orm' button will open           | the CPD form. 🦟 |                   |                                         |

Action

(https://digitalwebforms.mhs.scot.nhs.uk)

The claim form is split into 4 Parts:

### PART 1: OPTOMETRIST'S PERSONAL DETAILS PART 2: OPTOMETRIST'S PROFESSIONAL DETAILS PART 3: BANK ACCOUNT DETAILS PART 4: DECLARATION BY OPTOMETRIST/OPHTHALMIC MEDICAL PRACTITIONER

Fields that contain an \* are mandatory fields that you must complete.

The claim form contains a 'Validate' button and a Save' button located at the right-hand side of the form. By selecting 'Save' it will save the information you have entered if you need to return later to complete the form. You might also want to save the details entered and double-check them prior to submitting the form. Saving the form will generate a pop-up message containing the Form ID and highlighting that the form has been saved but has not been submitted

When you have completed the form, click the 'Validate' button to have your data "system validated". Validating the form will generate a pop-up message containing the Form ID and highlighting that the form has been validated but has not been submitted.

Any errors will be highlighted against the field (this also applies if you partially complete it). Once you have corrected the errors, click the 'Validate' button again. After the information passes the "system validation" checks the form is then ready to be submitted.

# Save Validate Form ID 6 saved but not submitted ok Form ID 6 validated but not submitted

Info

| PA | PART 1: OPTOMETRIST'S PERSONAL DETAILS            |                        |  |  |  |  |  |  |
|----|---------------------------------------------------|------------------------|--|--|--|--|--|--|
| 1. | *Forename:                                        | Test                   |  |  |  |  |  |  |
| 2. | *Surname:                                         | User                   |  |  |  |  |  |  |
| 3. | *Home Address:                                    |                        |  |  |  |  |  |  |
| 4. | *Town:                                            |                        |  |  |  |  |  |  |
| 5. | *Post Code:                                       |                        |  |  |  |  |  |  |
| 6. | *Contact Telephone Number:                        |                        |  |  |  |  |  |  |
| 7. | *National Insurance Number:<br>(format QQ123456A) |                        |  |  |  |  |  |  |
| 8. | Personal NHS Email:                               | Ensure this is correct |  |  |  |  |  |  |
|    | OR                                                |                        |  |  |  |  |  |  |
| 9. | Personal Non-NHS Email:                           | Ensure this is correct |  |  |  |  |  |  |

New

Action

Your personal NHS or personal non-NHS email address will be used to advise you of the next steps once your form has been submitted successfully.

It will also be used to remind you that you have a form with the status 'Draft'. This means that you have partially/fully completed the form but have not yet submitted it.

It will also be used to contact you if any issues arise, so **it is imperative that the address you give us is correct**. Please use your NHS email address if you have one.

| PART 2: OPTOMETRIST'S PROFESSION                                                                                                    | PART 2: OPTOMETRIST'S PROFESSIONAL DETAILS      |  |  |  |  |  |  |  |
|----------------------------------------------------------------------------------------------------|-------------------------------------------------|--|--|--|--|--|--|--|
| 10. *Ophthalmic List Number:                                                                                                    | 11111                                           |  |  |  |  |  |  |  |
| <ol> <li>*GOC Number<br/>(as held on GOC register):</li> </ol>                                                                                   | 01- Failed Validation - Check GOC website       |  |  |  |  |  |  |  |
| <ol> <li>*If you are an Independent Prescriber<br/>Optometrist enter your 7 digit<br/>independent Prescriber code<br/>(numbers only):</li> </ol> | Failed Validation - Check your prescription pad |  |  |  |  |  |  |  |
| 13. *Are you a Locum?                                                                                                    | 🔿 Yes 🔿 No                                      |  |  |  |  |  |  |  |
| 14. Payment Location Code:                                                                                                    | 22222                                           |  |  |  |  |  |  |  |
| 15. Practice Address:                                                                                                    | DigitalWebForms                                 |  |  |  |  |  |  |  |
|                                                                                                    | 1 Practice                                      |  |  |  |  |  |  |  |
|                                                                                                    | Edinburgh                                       |  |  |  |  |  |  |  |
| 16. Postcode:                                                                                                    | EH1 2HB                                         |  |  |  |  |  |  |  |
|                                                                                                    |                                                 |  |  |  |  |  |  |  |

There are several sources both internal and external that we use to validate the information that you provide. If validation fails on certain fields where you believe the information you have provided to be correct, there are specific actions that you need to take.

**Field 11**. GOC Number – Please check the <u>GOC web site</u> to ensure the number you entered matches the number held by the GOC. If the numbers do match, please contact <u>nss.psdgospayteam@nhs.scot</u>

**Field 12.** Independent Prescriber Code (if applicable) – If the number you have entered has been provided by your Health Board, please contact them directly. Once you have had a response, please contact nss.psdgospayteam@nhs.scot

Action

| 17 | *Main NHS Board:                                          | Select NHS Board                                                            | ~ |
|----|-----------------------------------------------------------|-----------------------------------------------------------------------------|---|
|    | (Please select the Main HS Board you                      |                                                                             |   |
|    | worked in for a minimum of six                            |                                                                             |   |
|    | months during the previous calendar                       |                                                                             |   |
|    | year)                                                     |                                                                             |   |
| 18 | 3. *I undertook the required Continuing F                 | Professional Development in the previous calendar year and I am eligible to |   |
|    | claim:<br>Standard Fee Select the corr                    | ect fee                                                                     |   |
|    | Higher Fee (Independent Prescribe<br>relevant claim year) | r Optometrists that are eligible for a minimum of 6 months during the       |   |

**Field 17**. This should be the Health Board for which you are claiming the eligibility period (i.e. at least 6 months working during 2024).

**Field 18.** To ensure you are paid correctly, please select the fee option that relates to you during the 2024 calendar year. For example, you may currently be an Independent Prescribing Optometrist, but you may not have been for the period you are claiming for.

# PART 3: BANK ACCOUNT DETAILS 20. \*Account Name: Enter the account holder name(s) NOT the name of the bank 21. \*Bank Sort Code: 6 Digits 22. \*Bank Account Number: 8 Digits • \*I understand that it is my responsibility to ensure this income is declared to HMRC

To ensure that the payment is made to the correct account, please double-check the details you have entered before submitting your form.

- The account name **must** match the name of the account held by your bank or the payment will not go through.
- The sort code should just consist of six numbers no dashes, no spaces.
- Most bank account numbers have 8 digits. If yours only has 7 digits, please add a leading 'zero' at the beginning to bring it up to 8 digits.

The validation checks will ensure you have entered a valid sort code and account number but will not validate the account holder(s) name. Please **do not** enter the name of the bank, as we require the name of the account holder(s).

Action

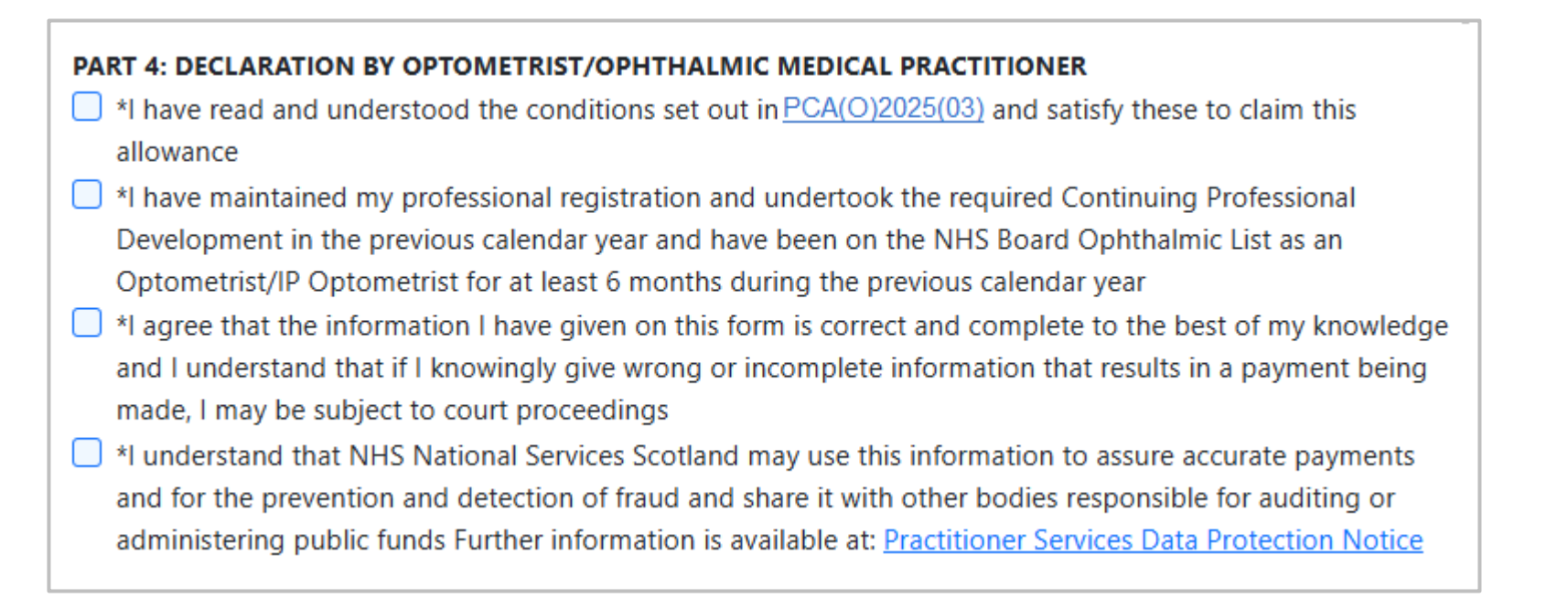

Before you submit your claim form, you must agree with all the declarations listed.

The validation checks will ensure you have checked all the boxes.

# Digital Webforms – Validation Checks

**Step 2** - Once you have completed your form and made the declaration, the form is now ready to go through the "system" validation checks prior to submission.

This is executed by clicking the **Validate button** located at the right-hand side of the form. You will also be presented with the **Form ID reference number** and a message that highlights the form has been validated but not submitted.

If the fields pass validation, the claim is now ready to be submitted.

If any fields fail validation, this will be highlighted below the fields that have failed. Once you have corrected these, you will click the **Validate button** again. You will also be presented with the same **Form ID reference number**. If there are no further corrections required, the form is now ready to be submitted.

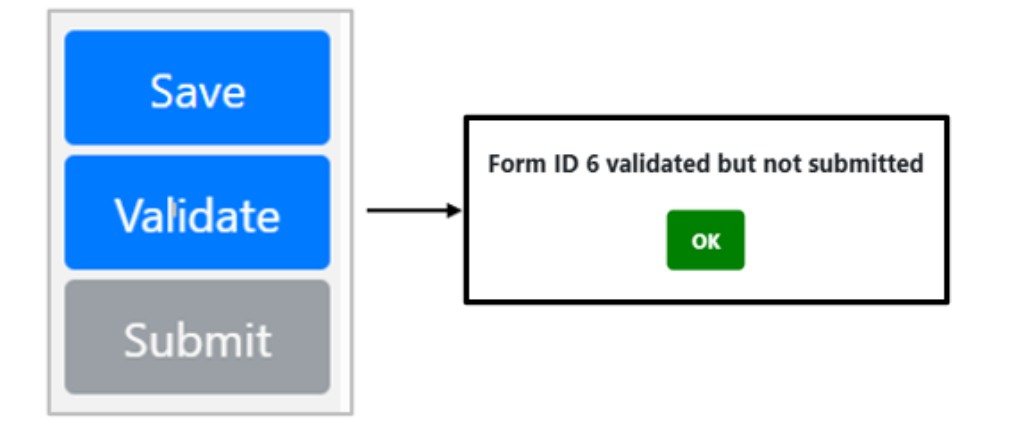

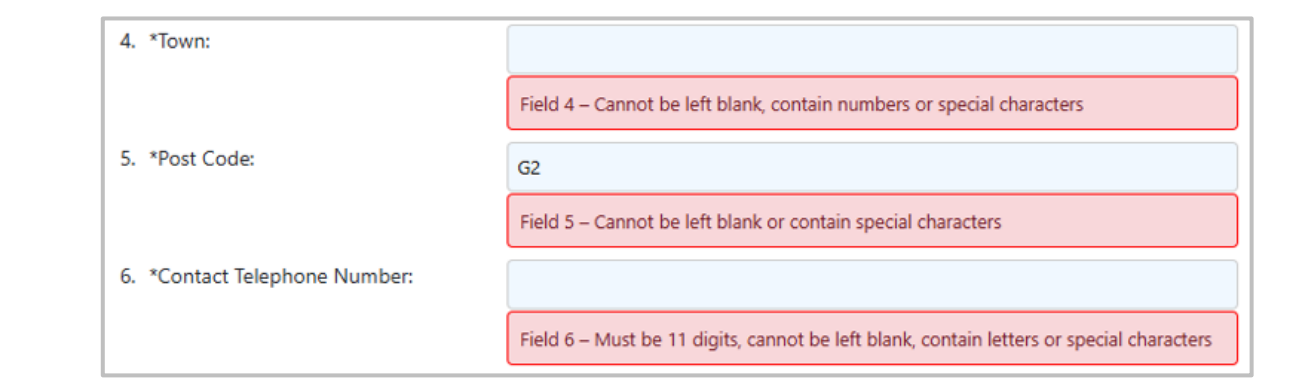

# Digital Webforms – Form Submission

The **submit button** is located at the right-hand side of the form will change from grey to green once all the "system" validation checks have been passed.

Press the submit button when it turns green, and a pop-up box will appear which will ask you to enter your PIN number.

Your PIN is the 6-digit number you enter to submit your GOS/NHS Voucher claims or (if you do not normally use the eOphthalmic webform platform) have set up specifically to allow you to submit your CPD form.

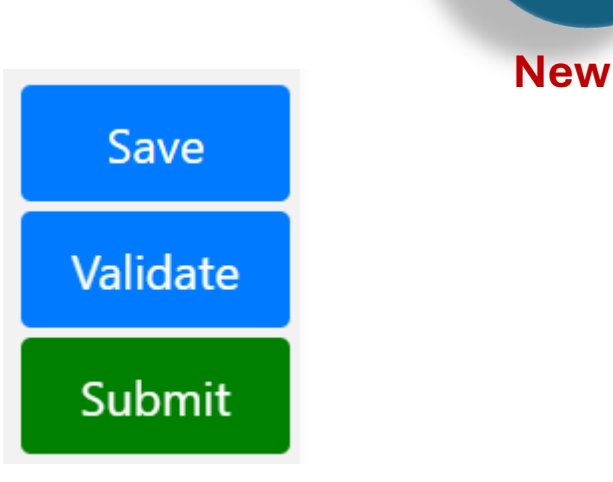

Action

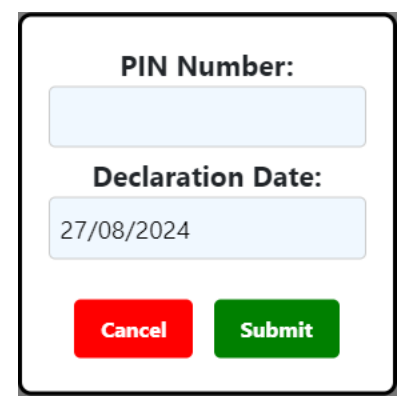

# Digital Webforms – Form Submission

Once the form has been successfully submitted, you will receive an on-screen acknowledgment, along with the Claim ID reference number. Clicking the blue 'My forms' button will take you back to your forms homepage.

We will then check for any duplicate claims and **the next working day**, an email with details of the next steps will be sent to the email address that you have provided on the claim form.

If the PIN number does not match the number we hold for you, an error will be presented at the **top** of the form. Once you have corrected this you click the 'Submit' button again. If you are unable to enter your PIN then please contact our Customer Services Helpdesk at <u>nss.psdophthalmic@nhs.scot</u>

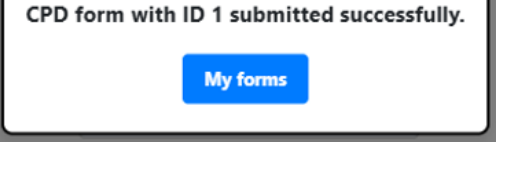

Authorization: Pin Number - Field must be exactly 6 characters in length

Incorrect PIN.

Action

The 'My Forms' homepage provides details of the form(s) that you created and include the 'Status' of the form.

Status 'Draft' - You have created a form but have not yet submitted it.

| Form Id | Created Date        | Form Type | Submitted Date      | Submission Number | Status    |      |                 |
|---------|---------------------|-----------|---------------------|-------------------|-----------|------|-----------------|
| 1       | 19/05/2025 12:40:36 | CPD       | 19/05/2025 13:32:26 | 1                 | Submitted | Edit |                 |
|         |                     |           |                     |                   |           |      | Create New Form |

If a form is sitting with the status 'Draft', it could be because you have partially or fully completed it, but have not yet submitted it. To view what you have entered select 'Edit'. Once you are happy with the details provided you can then submit. If you do select the option to create a new form you will be presented with a pop-up message. You should only edit a draft form

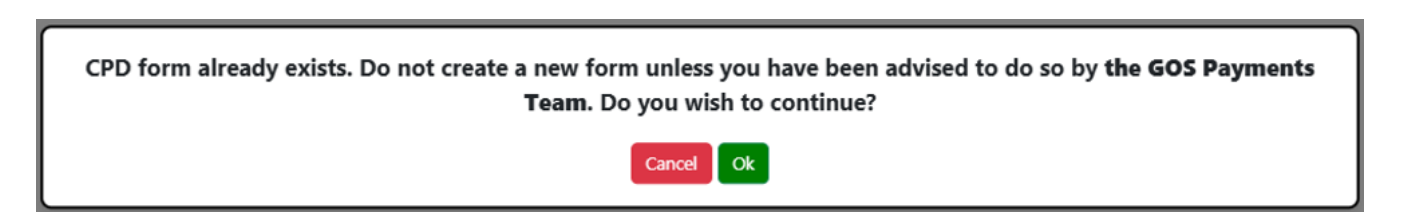

If you have a form with the status 'Draft' you will receive an email from **no reply NSS psdGOSCPDclaims** to remind you that you have not yet submitted your form.

The 'My Forms' homepage provides details of the form(s) that you created and include the 'Status' of the form.

### Status 'Submitted' - Editing a submitted form

| Form Id | Created Date        | Form Type | Submitted Date      | Submission Number | Status    |                 |
|---------|---------------------|-----------|---------------------|-------------------|-----------|-----------------|
| 5       | 21/05/2025 15:04:42 | CPD       | 26/05/2025 11:45:39 | 1                 | Submitted | Edit            |
|         |                     |           |                     |                   |           | Create New Form |

If you have been advised to edit and resubmit your form, select the 'Edit' button. You will be presented with a pop-up message:

| Do not edit a submitted form unless you have been advised by the GOS Payments Team to do so. Do you wish to continue? |  |
|----------------------------------------------------------------------------------------------------|--|
| Cancel                                                                                                    |  |

Below is how your claim form information will display once it has been resubmitted successfully.

| Form Id | Created Date        | Form Type | Submitted Date                                                | Submission Number                                                | Status    |      |                 |
|---------|---------------------|-----------|---------------------------------------------------------------|------------------------------------------------------------------|-----------|------|-----------------|
| 5       | 21/05/2025 15:04:42 | CPD       | 26/05/2025 11:45:39                                           | 2                                                                | Submitted | Edit |                 |
|         |                     |           | This will update to show<br>when you resubmitted your<br>form | This will show how many<br>times you have submitted<br>your form |           |      | Create New Form |

The 'My Forms' homepage provides details of the form(s) that you have created and include the 'Status' of the form.

#### Status 'Submitted' - Creating a new form when one has been submitted

| Form Id | Created Date        | Form Type | Submitted Date      | Submission Number | Status    |      |                 |
|---------|---------------------|-----------|---------------------|-------------------|-----------|------|-----------------|
| 1       | 19/05/2025 12:40:36 | CPD       | 19/05/2025 13:32:26 | 1                 | Submitted | Edit |                 |
|         |                     |           |                     |                   |           |      | Create New Form |

Info

New

If you have been advised to create a new form, select create new form. You will be presented with a pop-up message:

| CPD form already exists. Do not create a new form unless you have been advised to do so by <b>the GOS Payments</b><br><b>Team</b> . Do you wish to continue? |
|----------------------------------------------------------------------------------------------------|
| Cancel Ok                                                                                                    |

Below is how your claim form information will display once it has been resubmitted successfully.

| Form Id     | Created Date                                                                                    | Form Type | Submitted Date      | Submission Number | Status    |             |  |  |
|-------------|-------------------------------------------------------------------------------------------------|-----------|---------------------|-------------------|-----------|-------------|--|--|
| 6           | 21/05/2025 15:08:09                                                                             | CPD       | 21/05/2025 15:08:53 | 1                 | Submitted | Edit        |  |  |
| 7           | 21/05/2025 15:09:11                                                                             | CPD       | 26/05/2025 14:20:52 | 1                 | Submitted | <u>Edit</u> |  |  |
| The form wi | he form will have a new Form ID as you have created a new form and not edited the existing form |           |                     |                   |           |             |  |  |

# Digital Webforms – My Forms Page: Create New Claim Form

If you have been advised to submit a new claim, select the 'Create New Form' button and complete the claim from the beginning. Below is how your claim form information will display once your new claim has been submitted successfully.

| Form Id | Created Date        | Form Type | Submitted Date      | Submission Number | Status    |             |  |
|---------|---------------------|-----------|---------------------|-------------------|-----------|-------------|--|
| 20      | 12/08/2024 11:47:30 | CPD       | 12/08/2024 11:47:30 | 1                 | Submitted | Edit        |  |
| 21      | 13/08/2024 09:00:22 | CPD       | 13/08/2024 09:11:14 | 1                 | Submitted | <u>Edit</u> |  |

The form will have a new Form ID as you have created a new form and not edited the existing form

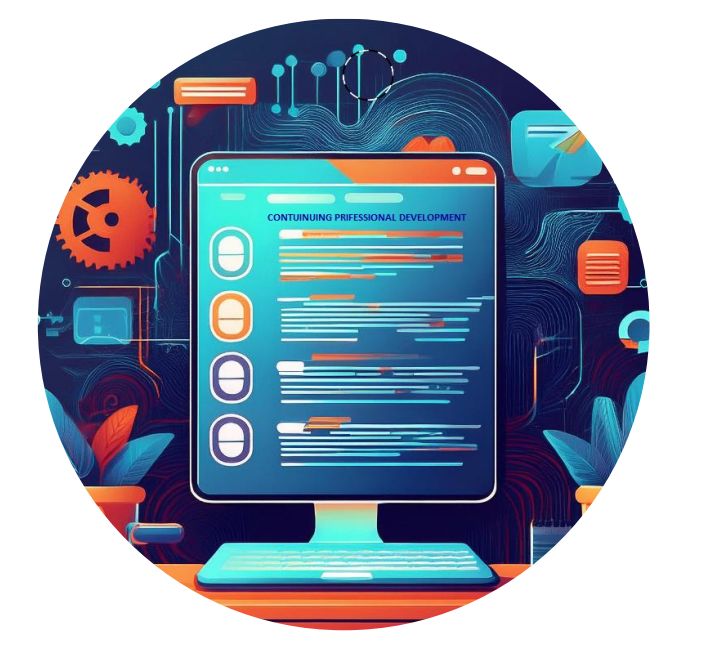

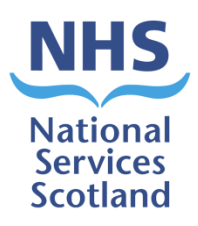

If you have any queries regarding these instructions, then please contact <u>nss.psdophthalmic@nhs.scot</u>

**Practitioner Services**